## How to Upload Files to Google Drive and Share Files to Selected Users

1. Go to drive.google.com, and click the "Go to Drive" button.

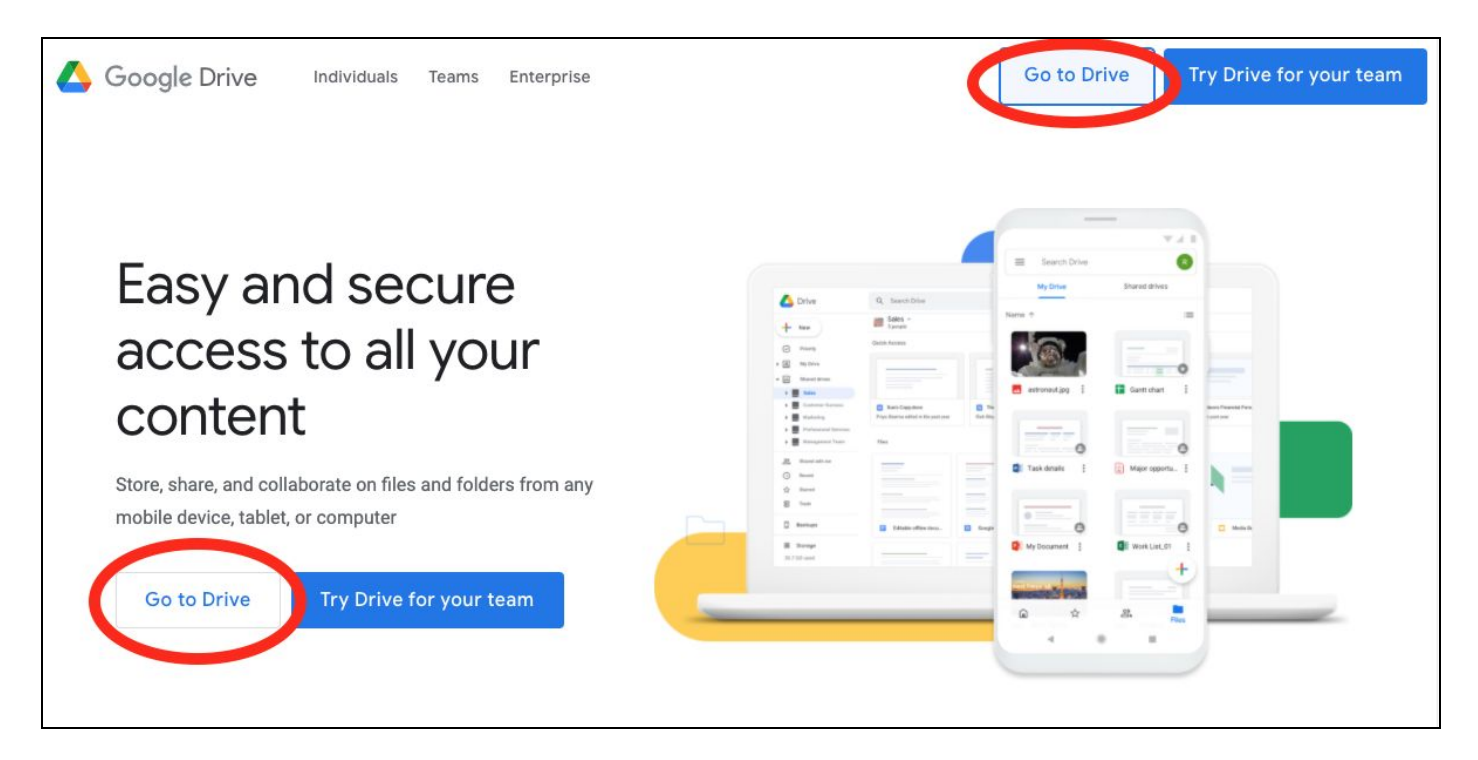

2. Sign in using your UP Mail account ("<u>username"@up.edu.ph</u>). Enter your password when prompted.

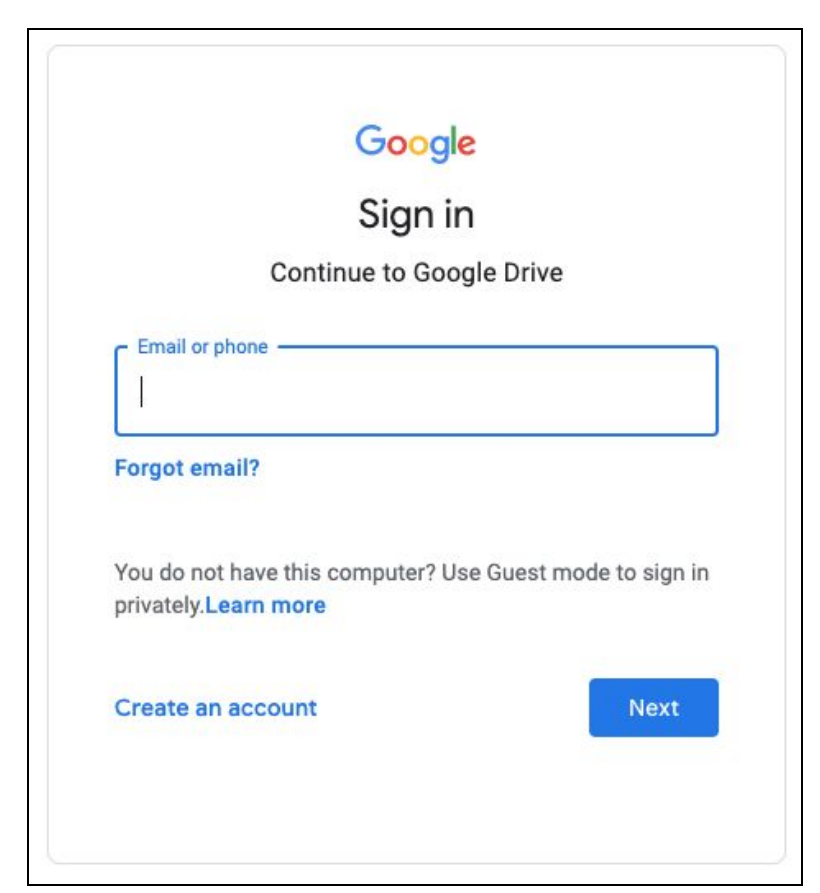

## 3. You will now be in your Google Drive.

| 4                     | Drive          | Q Search in Drive |       | •             | ) 🔅 🏭     | Conversion of the second |    |
|-----------------------|----------------|-------------------|-------|---------------|-----------|--------------------------|----|
| +                     | New            | My Drive 👻        |       |               |           | ⊞ (j                     | 31 |
| Priority              |                | Name 1            | Owner | Last modified | File size |                          |    |
| •                     | My Drive       |                   |       |               |           |                          | 0  |
| •                     | Shared drives  | •                 |       |               |           |                          |    |
| õ                     | Shared with me | N                 |       |               |           |                          | +  |
| ()                    | Recent         | <b>a</b>          |       |               |           |                          |    |
| $\overleftrightarrow$ | Starred        |                   |       |               |           |                          |    |
| Ū                     | Trash          |                   |       |               |           |                          |    |
| $\bigcirc$            | Storage        |                   |       |               |           |                          |    |
| 227.5                 | GB used        |                   |       |               |           |                          |    |

## 4. Click the "New" button with the Plus sign.

| $\triangle$ | Drive          | Q Search in Drive |       | •             | ) 🔅 🏭     |     | antry<br>B<br>Trota |  |
|-------------|----------------|-------------------|-------|---------------|-----------|-----|---------------------|--|
| +           | New            | My Drive 👻        |       |               |           | ⊞ ( |                     |  |
| Ø           | Priority       | Name 1            | Owner | Last modified | File size |     |                     |  |
| •           | My Drive       |                   |       |               |           |     | 0                   |  |
| ↓ 11        | Shared drives  |                   |       |               |           |     | -                   |  |
| De          | Shared with me |                   |       |               |           |     | +                   |  |
| 0           | Recent         |                   |       |               |           |     |                     |  |
|             | Starred        |                   |       |               |           |     |                     |  |
| Ū           | Trash          | 2                 |       |               |           |     |                     |  |
| 0           | Storage        |                   |       |               |           |     |                     |  |
| 227.5       | GB used        | _                 |       |               |           | -   |                     |  |

## 5. Click "File Upload"

| 🛆 Drive                     | Q Se | earch in Drive | • | ?    | ٩       | *** |
|-----------------------------|------|----------------|---|------|---------|-----|
| + Folder                    |      | ÷ ÷            |   |      |         |     |
| File upload                 |      |                |   | Last | modifie | d   |
| Google Docs                 | >    | 2              |   |      |         |     |
| Google Sheets Google Slides | >    | 2              |   |      |         |     |
| Google Forms More           | >    | 2              |   |      |         |     |
| Trash                       |      | ,              |   |      |         |     |
| Storage                     |      |                |   |      |         |     |

6. You will be asked to select the file/s saved in your computer that you want to upload into Google Drive. Click on the file/s, and then click "Open" or "Select" or for the upload to begin.

|                | 📥 Desktop — iCloud      | \$         | Q Search               |            |
|----------------|-------------------------|------------|------------------------|------------|
| Favorites      | iCloud storage is full. |            | Upgrade                | Learn More |
| Recents        | Name                    |            | Date Modified 🛛 🗸 🗸    | Size       |
| Applications   | 5                       |            | Today at 11:48 AM      | ↑ 47 KB    |
| Deskton        | <b>=</b> 4              | 0          | Today at 11:43 AM      | ↑ 62 KB    |
| Desktop        | <b>3</b>                | $\Box$     | Today at 11:42 AM      | ↑ 62 KB    |
| Documents      | ■ 1                     |            | Today at 11:27 AM      | ↑ 171 KB   |
|                | 2                       | $\bigcirc$ | Today at 11:25 AM      | ↑ 33 KB    |
|                |                         |            | Oct 8, 2019 at 3:46 PM | 29 bytes   |
| Downloads      |                         |            |                        |            |
| <sup>™</sup> . |                         |            |                        |            |
|                |                         |            |                        |            |
|                |                         |            |                        |            |
| iCloud         |                         |            |                        | p          |
| d iCloud Drive |                         |            |                        | . 1        |
| Tags           | -                       |            |                        |            |
| Red            |                         |            |                        |            |
| Options        |                         |            | Cancel                 | Open       |

7. A tracker/notification found at the bottom of the page will let you know when the file is done being uploaded.

| $\bigtriangleup$ | Drive          | Q Search in Drive | •     | (?) ÷÷          | 000<br>000<br>000 | C          | OF THE PROVIDENTS | S  |
|------------------|----------------|-------------------|-------|-----------------|-------------------|------------|-------------------|----|
| +                | New            | My Drive 👻        |       |                 |                   | <b>===</b> | <b>(</b> )        | 31 |
| 0                | Priority       | Name 1            | Owner | Last modi       | fied              |            |                   |    |
| •                | My Drive       | SAMPLE FILE.pdf   |       |                 |                   |            |                   |    |
| •                | Shared drives  |                   |       |                 |                   |            |                   |    |
| De               | Shared with me | -                 |       |                 |                   |            |                   | +  |
| 0                | Recent         | 1                 |       |                 |                   |            |                   |    |
|                  | Starred        |                   |       |                 |                   |            |                   |    |
| Ū                | Trash          | 2                 |       |                 |                   |            |                   |    |
| 0                | Storage        |                   |       |                 |                   |            |                   |    |
| 227.5            | GB used        | 2                 |       |                 |                   |            |                   |    |
|                  |                | 3                 |       |                 |                   |            |                   |    |
|                  |                |                   |       |                 |                   |            |                   |    |
|                  |                |                   |       |                 |                   |            |                   |    |
|                  |                |                   |       |                 |                   |            |                   |    |
|                  |                | -                 |       |                 |                   |            |                   |    |
|                  |                | 2                 | 1     | upload complete |                   |            | ~                 | ×  |
|                  |                |                   | PDI   | SAMPLE FILE.pdf |                   |            |                   | 9  |

8. To share the file/s with specific people/users only, select the file. Then, click the "Share" icon (icon of a person and a plus sign) found at the top of the bar.

| 4                 | Drive              | Q                       | 1 | × •   | ()<br>() |        |
|-------------------|--------------------|-------------------------|---|-------|----------|--------|
| (+                | New                | Search results          |   | G) 2+ | 0 1      | : 🖽 i) |
| Ø                 | Priority           | Name<br>SAMPLE FILE.pdf |   |       | Last me  | 2020   |
| •                 | My Drive           |                         |   |       |          |        |
|                   | Shared with me     |                         |   |       |          |        |
| 0                 | Recent             |                         |   |       |          |        |
| ☆                 | Starred            |                         |   |       |          | 1      |
|                   | Trash              |                         |   |       |          |        |
| <b>C</b><br>227.5 | Storage<br>GB used |                         |   |       |          |        |

9. In the box, type the UP Mail addresses or emails of the persons you want to share the file with.

| Share with people and groups                                                                         | <b>(</b> ) |
|----------------------------------------------------------------------------------------------------|------------|
| Add people and groups                                                                                |            |
| <b>User's Name (you)</b><br>username@up.edu.ph                                                       | Owner      |
| Send feedback to Google                                                                              | Done       |
| 💿 Get link                                                                                           |            |
| Restricted Only people added can open with this link<br>Change link to University of the Philippines | Copy link  |

10. You can then assign the level of access for each person. Only the "Editor" access will allow the other users to modify the file. Make sure the "Notify people" box is checked, so the recipients will receive email notifications that you have shared a file with them. Then, click send.

| Share with people and groups | \$                              |
|------------------------------|---------------------------------|
| User 1 ×                     | Editor 👻                        |
| Notify people Message        | Viewer<br>Commenter<br>✓ Editor |
| SAMPLE FILE.pdf              |                                 |
| Send feedback to Google      | Cancel                          |

11. You may assign specific levels of access for each person that the file is shared with: Viewer, Commenter, and Editor. You may also choose to remove the access of users here.

| Share with people and groups                                                                                     | ŝ         |
|----------------------------------------------------------------------------------------------------|-----------|
| Add people and groups                                                                                            |           |
| You                                                                                                    | Owner     |
| User 1                                                                                                    | Editor 👻  |
| User 2                                                                                                    | Editor 👻  |
| Send feedback to Google                                                                                          | Done      |
| Get link<br>Restricted Only people added can open with this link<br>Change link to University of the Philippines | Copy link |